#### Schritt 1: Home Assistant öffnen

- 1. Öffne dein Home Assistant Dashboard.
- 2. Stelle sicher, dass du als Administrator angemeldet bist.

#### Schritt 2: ESPHome Add-on installieren

- 1. Gehe zu Einstellungen (das Zahnradsymbol).
- 2. Wähle Add-ons, Backups & Supervisor aus.
- 3. Klicke auf Add-on Store.
- 4. Suche nach **ESPHome**.
- 5. Klicke auf **ESPHome** und dann auf **Installieren**.
- 6. Warte, bis die Installation abgeschlossen ist.

# Schritt 3: ESPHome Device Builder hinzufügen

- 1. Nach der Installation von ESPHome, gehe zurück zum Add-on Store.
- 2. Suche nach ESPHome Device Builder.
- 3. Klicke auf **Installieren** und warte, bis die Installation abgeschlossen ist.

#### Schritt 4: ESPHome Device Builder konfigurieren

- 1. Öffne das ESPHome Device Builder-Add-on.
- 2. Folge den Anweisungen auf dem Bildschirm, um dein erstes Gerät zu konfigurieren.
- 3. Du kannst ein vorgefertigtes Gerät auswählen oder ein benutzerdefiniertes Gerät erstellen.

#### Schritt 5: Gerät mit Home Assistant verbinden

- 1. Sobald dein Gerät konfiguriert ist, erhältst du eine YAML-Datei.
- 2. Lade diese YAML-Datei in das ESPHome-Add-on hoch.
- 3. Flash dein ESP-Gerät mit der erstellten Firmware.
- 4. Gehe zurück zu Home Assistant und füge das Gerät über Integrationen hinzu.

#### Schritt 6: Überprüfen

- 1. Überprüfe in Home Assistant, ob dein Gerät korrekt erkannt wurde.
- 2. Du kannst jetzt Automatisierungen und Steuerungen für dein Gerät erstellen.

#### **Hinweis:**

- Stelle sicher, dass dein ESP-Gerät (z. B. ESP32 oder ESP8266) mit demselben Netzwerk wie Home Assistant verbunden ist.
- Wenn du Probleme hast, überprüfe die Logs in **ESPHome** und **ESPHome Device Builder**.

# Schritt-für-Schritt-Anleitung: ESP32-S3 mit ESPHome Device Builder und Home Assistant einrichten

# Vorbereitung

- 1. Besorge dir einen ESP32-S3 (oder ein ähnliches ESP-Gerät).
- 2. Stelle sicher, dass du ein USB-Kabel hast, das Daten übertragen kann (nicht nur zum Laden).

#### Schritt 1: Home Assistant öffnen

- 1. Öffne dein Home Assistant Dashboard.
- 2. Stelle sicher, dass du als Administrator angemeldet bist.

#### Schritt 2: ESPHome Add-on installieren

- 1. Gehe zu Einstellungen (das Zahnradsymbol).
- 2. Wähle Add-ons, Backups & Supervisor aus.
- 3. Klicke auf Add-on Store.
- 4. Suche nach **ESPHome**.
- 5. Klicke auf **ESPHome** und dann auf **Installieren**.
- 6. Warte, bis die Installation abgeschlossen ist.

#### Schritt 3: ESPHome Device Builder hinzufügen

- 1. Gehe zurück zum Add-on Store.
- 2. Suche nach ESPHome Device Builder.
- 3. Klicke auf Installieren und warte, bis die Installation abgeschlossen ist.

# Schritt 4: ESPHome Device Builder konfigurieren

- 1. Öffne das ESPHome Device Builder-Add-on.
- 2. Klicke auf NEW DEVICE (unten rechts).
- 3. Klicke auf **Continue**.
- 4. Gib deinem Gerät einen Namen (z. B. jbd-bms-ble).
- 5. Klicke auf Next.
- 6. Wähle das Gerät ESP32-S3 aus.
- 7. Klicke auf Skip.
- 8. Klicke auf Edit, um den Quellcode (\*.yaml) zu öffnen.

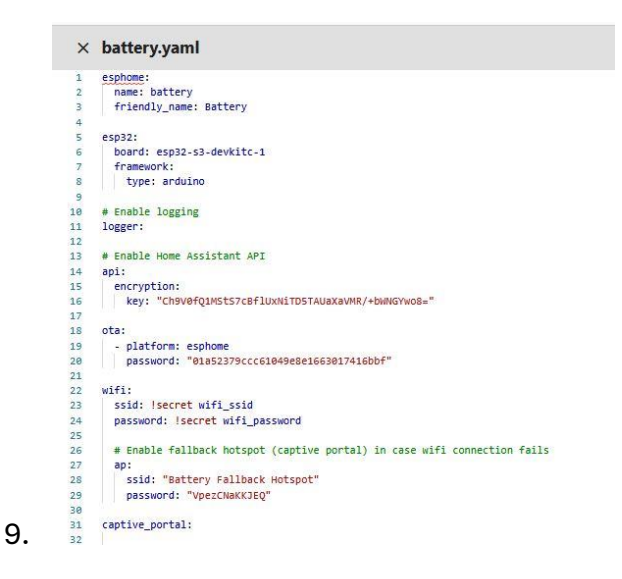

# Schritt 5: Quellcode anpassen

- 1. Gehe zur GitHub-Seite: <u>esphome-jbd-bms</u>.
- 2. Wähle eine Beispiel-Datei aus, z. B.:
  - o esp32-ble-example-multiple-devices.yaml
  - o esp32-ble-example.yaml
- 3. Kopiere die folgenden Abschnitte aus dem GitHub-Code in deinen eigenen Code:
  - Zeile 5 bis 8: esp32: ...
  - Zeile 14 bis 16: api: ...
  - Zeile 18 bis 20: ota: ...

|   | arabasa                                                                                           |
|---|---------------------------------------------------------------------------------------------------|
| - | csproute.                                                                                         |
| 6 | name: Dattery                                                                                     |
| 3 | Triendly_name: Battery                                                                            |
| 4 |                                                                                                   |
| 5 | esp32:                                                                                            |
| 1 | board: esp32-s3-devkitc-1                                                                         |
| Л | framework:                                                                                        |
| 8 | type: arduino                                                                                     |
| 9 |                                                                                                   |
| 0 | # Enable logging                                                                                  |
| 1 | logger:                                                                                           |
| 2 |                                                                                                   |
| 8 | # Enable Home Assistant API                                                                       |
| - | api:                                                                                              |
|   | encryption:                                                                                       |
| - | <pre>key: "Ch9v0fQ1Msts7cBfluxNiTDSTAUaXaVMR/+bWNGYW08="</pre>                                    |
|   |                                                                                                   |
|   | ota:                                                                                              |
| - | - platform: esphone                                                                               |
| ~ | password: "01a52379ccc61049e8e1663017416bbf"                                                      |
| 1 |                                                                                                   |
|   | wifi:                                                                                             |
|   | ssid: !secret wifi_ssid                                                                           |
|   | password: !secret wifi_password                                                                   |
|   |                                                                                                   |
|   | # Enable fallback hotspot (captive portal) in case wifi connection fails                          |
|   | ap:                                                                                               |
|   | ssid: "Battery Fallback Hotspot"                                                                  |
|   | password: "VpezCNaKKJEQ"                                                                          |
|   |                                                                                                   |
|   | captive_portal:                                                                                   |
|   |                                                                                                   |
| 8 |                                                                                                   |
| 4 |                                                                                                   |
| 5 | substitutions:                                                                                    |
| 5 | name: 1bd-bms-ble                                                                                 |
| 7 | device description: "Monitor and control a Xiaoxiang Battery Management System (JBD-BMS) via BLE" |
| 8 | external_components_source: github://syssi/esphome-jbd-bms@main                                   |
|   | mac address: 70:3e:97:07:c0:3e                                                                    |
| a |                                                                                                   |
|   | esphone:                                                                                          |
|   | name: \${name}                                                                                    |
|   | comment: S(device description)                                                                    |
|   | min version: 2024.6.0                                                                             |
| 2 | project:                                                                                          |
| - | name "rures arohome the her"                                                                      |
| 0 | HIGHE, SYSSI, CONVERTIGATION                                                                      |

4. Überschreibe die entsprechenden Zeilen in deinem Code.

0

7.

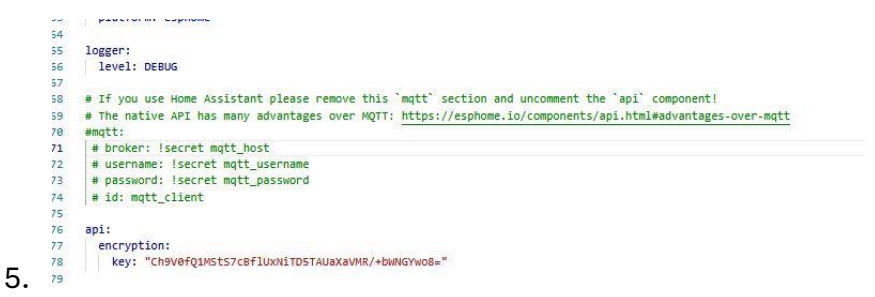

6. Lösche den ursprünglichen GitHub-Code, nachdem du die benötigten Abschnitte kopiert hast.

| 1          |
|------------|
|            |
|            |
|            |
|            |
|            |
|            |
|            |
|            |
|            |
|            |
|            |
|            |
|            |
|            |
|            |
| 1          |
|            |
|            |
|            |
|            |
| S) via BL  |
| a contract |
|            |
|            |
|            |
|            |
|            |
|            |
|            |
|            |
|            |

8. Klicke auf **Save**, um die Änderungen zu speichern.

#### Schritt 6: Bluetooth-Adresse der Batterie hinzufügen

- 1. Lade die BAT-BMS-App auf dein Smartphone herunter.
- 2. Öffne die App und suche nach der Bluetooth-Adresse deiner Batterie (z. B. JBD 70:3E:97:07:C0:3E).

3. Trage diese Adresse in deinen Quellcode ein.

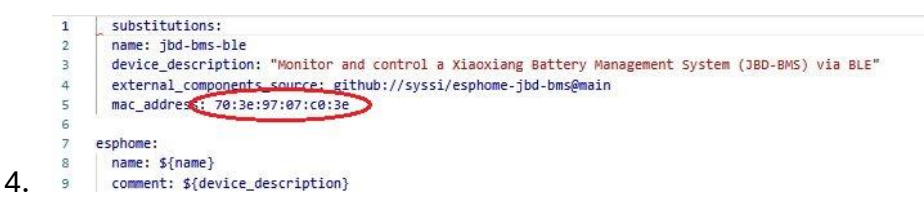

5. Klicke auf Save, um die Änderungen zu speichern.

#### Schritt 7: Firmware auf den ESP32-S3 flashen

- 1. Verbinde den ESP32-S3 über USB mit deinem Home Assistant-PC.
- 2. Klicke im ESPHome Device Builder auf Install.
- 3. Wähle Plug into computer running ESPHome Device Builder.
- 4. Wähle den USB-Port aus (z. B. /dev/ttyUSB0).

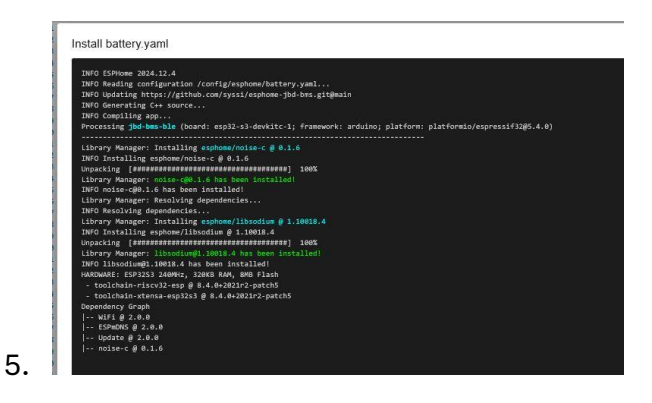

6. Warte, bis der Flashing-Prozess abgeschlossen ist.

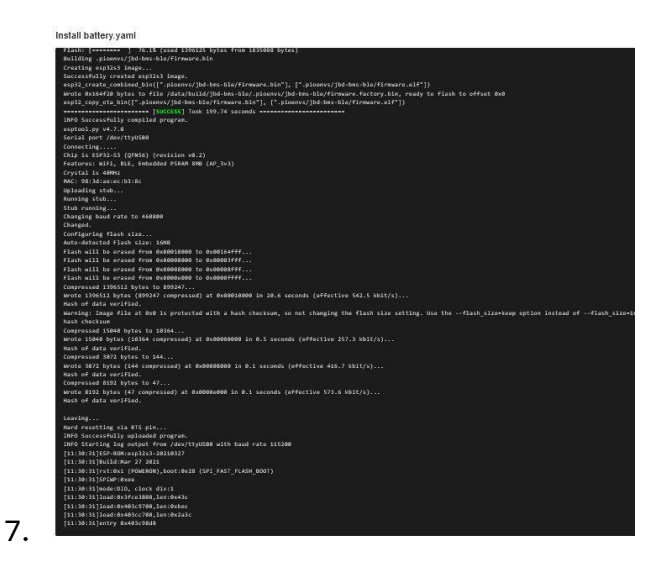

#### Schritt 8: Verbindung überprüfen

- 1. Klicke auf Logs, um zu überprüfen, ob die Verbindung erfolgreich war.
- 2. Wenn **"no connected"** angezeigt wird, schließe die BAT-BMS-App auf deinem Smartphone, da nur ein Gerät gleichzeitig verbunden sein kann.

3. Überprüfe, ob die Daten der Batterie angezeigt werden.

# Schritt 9: Gerät in Home Assistant hinzufügen

- 1. Gehe in Home Assistant zu **Einstellungen > Geräte und Dienste**.
- 2. Suche nach deinem neu installierten Gerät (z. B. jbd-bms-ble).
- 3. Klicke auf Hinzufügen.
- 4. Überprüfe die Daten in der Übersicht.

| ersicht |                                       |           | $\sim$ | jbd-bms-ble bms0 average cell voltage | 3,0472 \ |
|---------|---------------------------------------|-----------|--------|---------------------------------------|----------|
| C.      | jbd-bms-ble max cell voltage          | 3,255 V   | •      | jbd-bms-ble bms0 balancing            | Aus      |
| G       | jbd-bms-ble max voltage cell          | 12        | ۵      | jbd-bms-ble bms0 charging             | Eir      |
| 0       | ibd-bms-ble min cell voltage          | 3249 V    | $\sim$ | jbd-bms-ble bms0 delta cell voltage   | 0,0110 \ |
| -       |                                       |           |        | jbd-bms-ble bms0 device model         | Unbekann |
| C-      | jbd-bms-ble min voltage cell          | 1         |        | jbd-bms-ble bms0 discharging          | Eir      |
| 9       | jbd-bms-ble nominal capacity          | 104,70 Ah | (1)    | jbd-bms-ble bms0 errors               |          |
| \$      | jbd-bms-ble operation status          | Unbekannt |        | jbd-bms-ble bms0 operation status     | Unbekann |
| -       | jbd-bms-ble operation status bitmask  | 3         | Ŧ      | jbd-bms-ble bms0 power                | 226,2 W  |
| Ŧ       | jbd-bms-ble power                     | 259,7 W   | 0:     | jbd-bms-ble bms0 state of charge      | 2 5      |
| ាន      | jbd-bms-ble short circuit error count | Unbekannt | $\sim$ | jbd-bms-ble bms0 total voltage        | 49,75 \  |
|         |                                       |           | $\sim$ | jbd-bms-ble bms1 average cell voltage | 3,0465 \ |
| 123     | jbd-bms-ble software version          | 2,8       | 0      | jbd-bms-ble bms1 balancing            | Au       |
| ٥       | jbd-bms-ble state of charge           | 9 %       | 0      | jbd-bms-ble bms1 charging             | Ei       |
| 8       | jbd-bms-ble temperature 1             | 22,7 °C   | $\sim$ | jbd-bms-ble bms1 delta cell voltage   | 0,0120   |
| 8       | jbd-bms-ble temperature 2             | 25,2 °C   | -      | jbd-bms-ble bms1 device model         | Unbekann |
| 8       | jbd-bms-ble temperature 3             | 22,3 °C   |        | jbd-bms-ble bms1 discharging          | Ei       |
| 8       | jbd-bms-ble temperature 4             | 22,0 *C   | 1      | jbd-bms-ble bms1 errors               |          |
|         |                                       |           |        | jbd-bms-ble bms1 operation status     | Unbekann |
| 8       | jbd-bms-ble temperature 5             | 21,9 °C   | Ŧ      | jbd-bms-ble bms1 power                | 222,3 V  |
| 8       | jbd-bms-ble temperature 6             | 22,2 °C   | 0:     | jbd-bms-ble bms1 state of charge      | 2 5      |
| N       | jbd-bms-ble total voltage             | 52,05 V   | 2      | jbd-bms-ble bms1 total voltage        | 49,74 \  |

#### Hinweise

5.

- WLAN-Daten korrigieren: Falls du beim ersten Einrichten einen Fehler gemacht hast, kannst du die WLAN-Daten unter **SECRETS** korrigieren. Vergiss nicht, die Änderungen zu speichern.
- **USB-Kabel**: Verwende ein USB-Kabel, das Daten übertragen kann, sonst funktioniert das Flashing nicht.